# EXPAND YOUR HORIZONS, LEARN ANOTHER LANGUAGE

# **JOIN OUR ONLINE COURSES**

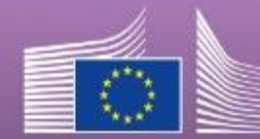

European Commission

#### **1**. To Set up your Profile click on the link below

https://academy.europa.eu/courses/welcome-to-the-eu-academy

# **2**. Then click on Go to Course

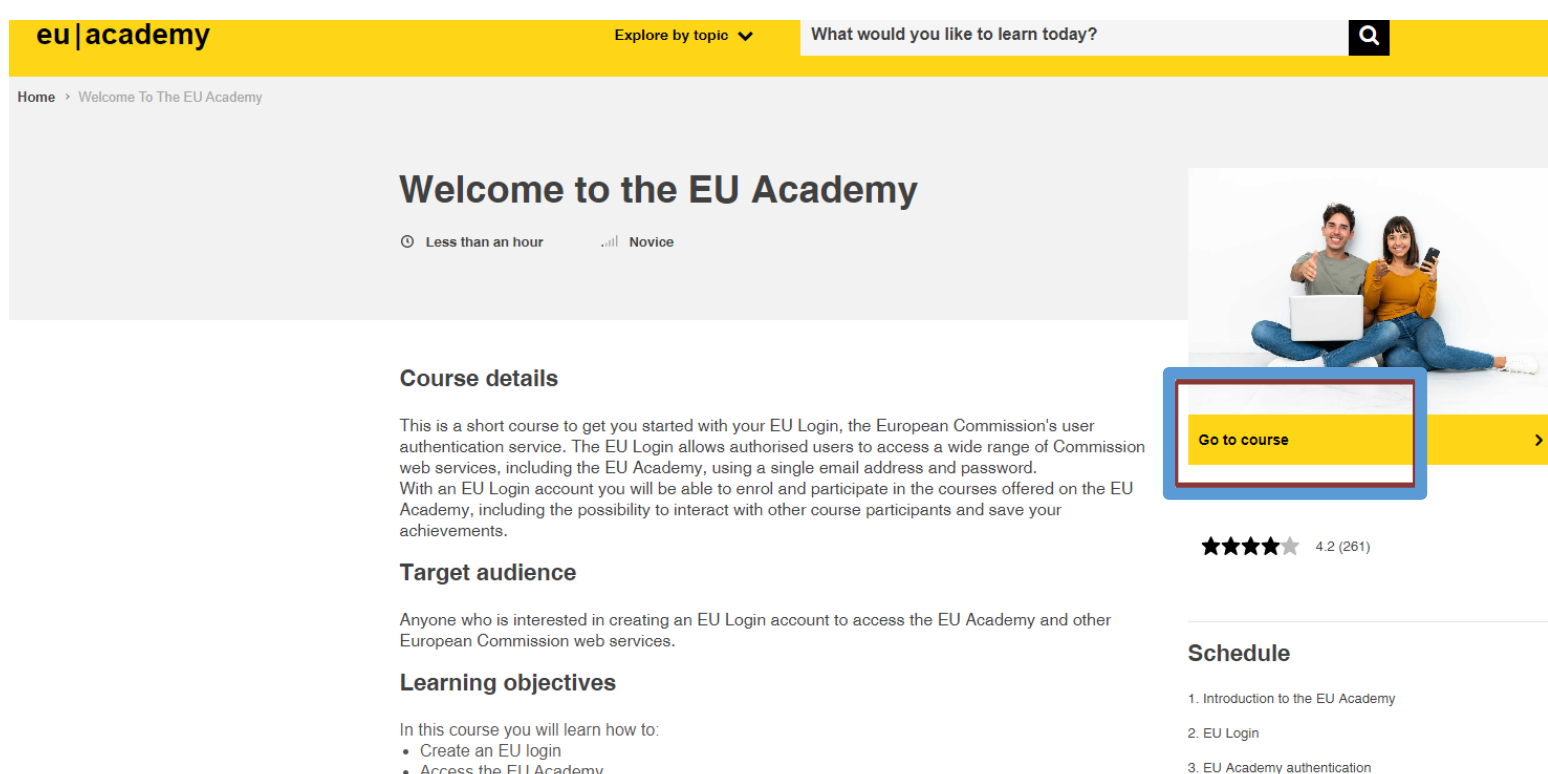

· Access the EU Academy

#### **3.** Follow the slides 1-7 on *How to create your EU login*

#### How to create an EU Login

EU Login is the entry gate to sign in to different European Commission services and/or other systems. EU Login verifies your identity and allows recovering your personal settings, history and access rights in a secure way.

It's easy to create an EU Login account with your email address using the self-registration page. The tutorial below guides you on how to create an EU Login.

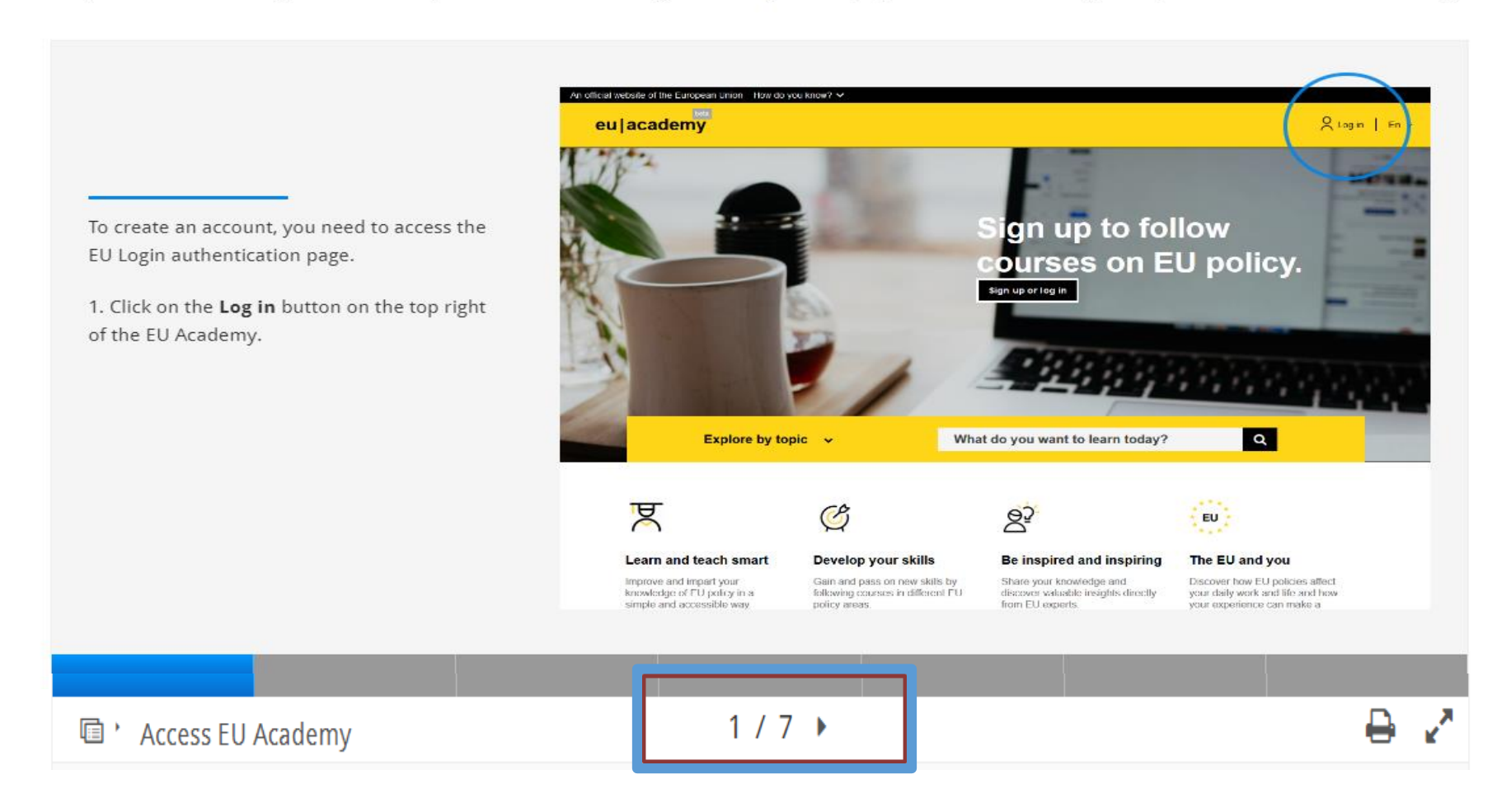

# 4. Go to https://academy.europa.eu/ and then Log in

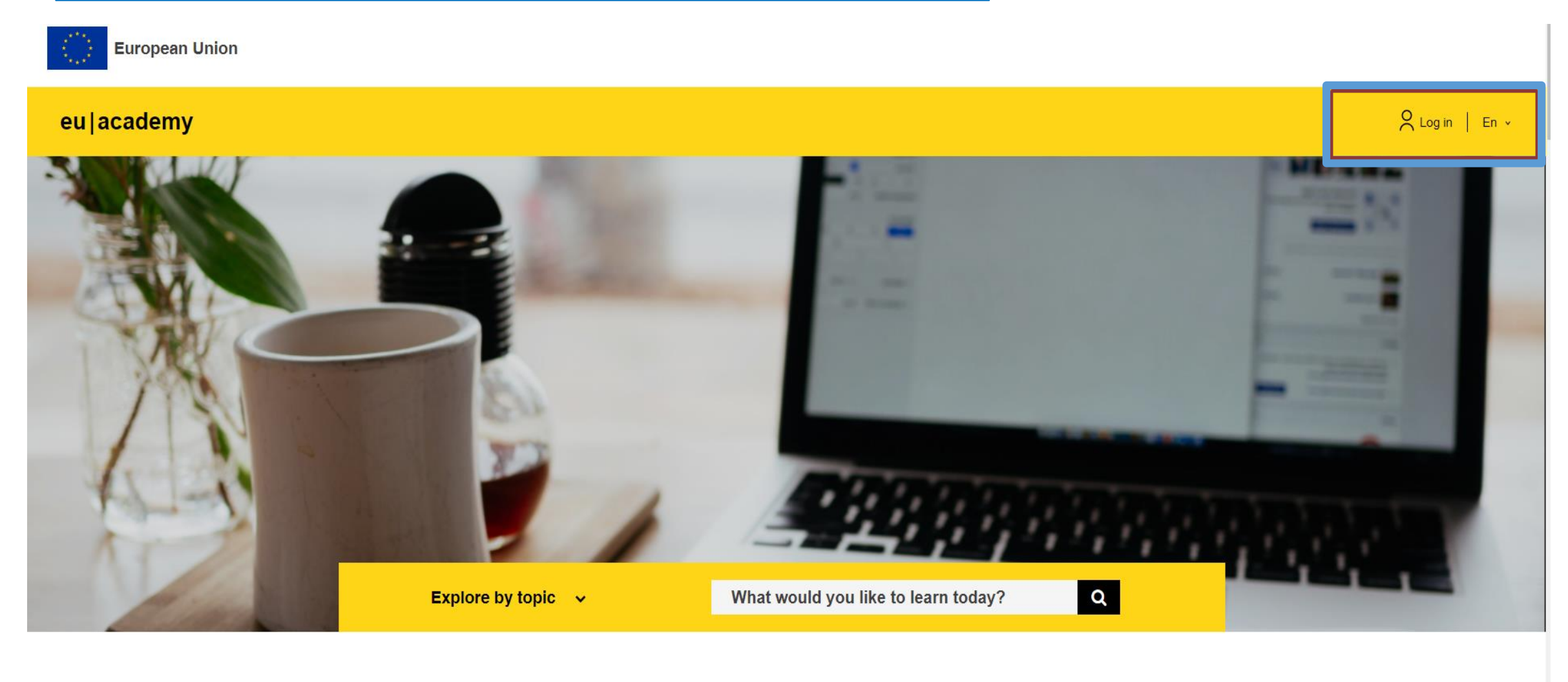

ष्ट्र

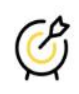

<u>6</u>3

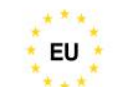

## 5. From the Drop Down Menu (under your Login Account name) choose Dashboard

# 6. Choose the Language of your Assessment Test (i.e. English) and Take the Test

| An official website of the European Union | How do you know? V                                                     |            |                                                       |             |   |                                                              |
|-------------------------------------------|------------------------------------------------------------------------|------------|-------------------------------------------------------|-------------|---|--------------------------------------------------------------|
| European Union                            |                                                                        |            |                                                       |             |   |                                                              |
| eu academy                                | Explore by topic V What would you like to learn today?                 |            | ٩                                                     | Ċ           | ρ | Stavroula A Y En Y                                           |
| Site Home > Dashboard                     | My dashboard                                                           |            | All 🗸                                                 | <b>= ::</b> |   | Dashboard     Profile     Grades     Messages     E+ Log-out |
| Г                                         | Assessments                                                            |            |                                                       |             |   |                                                              |
| L                                         | education & capacity building<br>English Placement Test<br>★★★★★ (350) | $\bigcirc$ | Upcoming events<br>There are no upcoming even<br>yet. | ts          |   |                                                              |
|                                           | education & capacity building<br>French Placement Test                 |            | Go to calendar 📏                                      |             |   |                                                              |
|                                           | Resume COCCC (**)                                                      |            | My files                                              |             |   |                                                              |
| tps://academy.europa.eu/my/#              | education & capacity building<br>Italian Placement Test                |            | Add new file                                          | >           |   |                                                              |

7. Take a print screen (Tab PrtScn on your keyboard) and forward your Test result to your Erasmus Office)

# **English Placement Test**

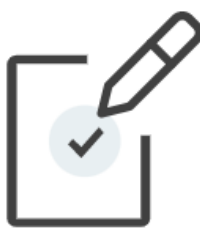

## Congratulations, Your result: B1

Based on your result, you will be granted access to "My English Course B1".

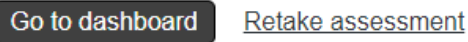

# 8. Alternatively, you will be able to review your GRADES from the Grades Tab 9. Once you CLICK on the Language Test you took (i.e. English) the result will be available on a new window

| eulacademy                     | Explore by topic 🗸               | What would you         | ike to learn today? |            | Q        | $\dot{\Box}$ | Stavroula A Y En      |
|--------------------------------|----------------------------------|------------------------|---------------------|------------|----------|--------------|-----------------------|
|                                |                                  |                        |                     |            |          | Ļ            |                       |
| Site Home → Dashboard → Grades | Courses I am taking              |                        |                     |            |          |              | Dashboard     Profile |
|                                |                                  |                        |                     |            |          |              | Grades                |
|                                | Course name                      |                        |                     |            |          | Grade        | Messages              |
|                                | Learn a New Language             |                        |                     |            |          |              | € Log-out             |
|                                | English Placement Test           |                        |                     |            |          |              |                       |
|                                | French Placement Test            |                        |                     |            |          | -            |                       |
|                                | Italian Placement Test           |                        |                     |            |          | -            |                       |
|                                | Learn English with OLS           |                        |                     |            |          | -            |                       |
|                                | Learn Italian with OLS           |                        |                     |            |          | -            |                       |
|                                | Learn the Basics of 22 Languages | with the Online Langua | age Support         |            |          | -            |                       |
|                                | My English Course B1             |                        |                     |            |          | -            |                       |
|                                |                                  |                        |                     |            |          |              |                       |
| ade item                       | Calculated weight                | Grade                  | Range               | Percentage | Feedback | Contrib      | ution to course total |
| English Placeme                | ent Test                         |                        |                     |            |          |              |                       |
| -                              |                                  |                        |                     |            |          |              |                       |